## MOT DE PASSE OUBLIE SUR MOODLE

## ETAPE 1 : tu te connectes sur la page d'accueil Moodle ( <u>http://moodle.saint-louis.be</u> )

## ETAPE 2 : tu cliques sur « connexion »

| = ISL Français (II) *                                                                                                    | Non connecte. (connexion) |
|----------------------------------------------------------------------------------------------------|---------------------------|
| INSTITUT ST LOUIS                                                                                                    |                           |
|                                                                                                    |                           |
| Chers parents, chers élèves,                                                                                                    |                           |
| Ce début d'année scolaire est en code jaune et implique donc le respect d'une série de mesures sanitaires :                      |                           |
| - désinfection des mains régulière                                                                                               |                           |
| - port du masque obligatoire au sein de l'école et aux abords de l'école lorsque la distance physique d'1,50m n'est pas possible |                           |
| ETAPE 3 : tu cliques sur le message « Vous avez oublié votre nom et,                                                             | /ou mot de passe ? »      |

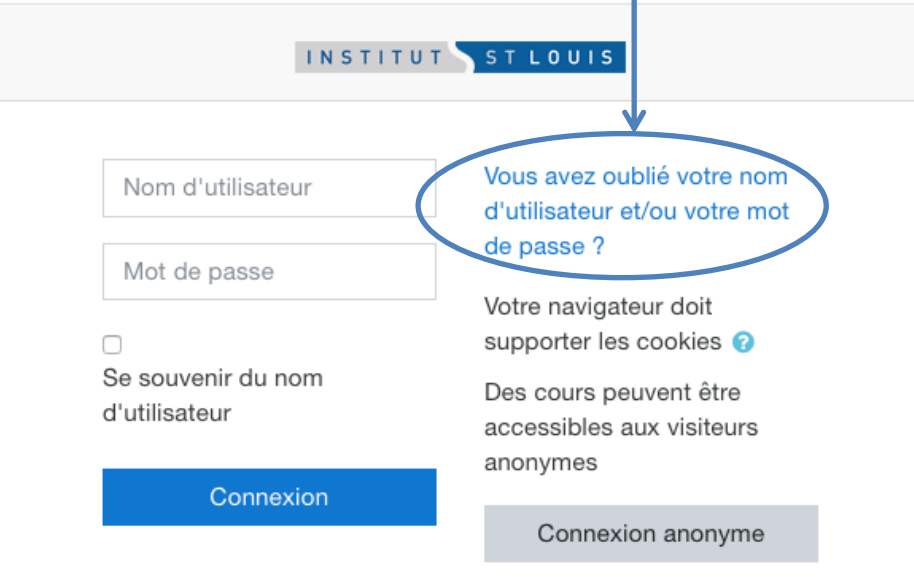

ETAPE 4 : tu introduis ton adresse e-mail « saint-louis » (ex : <u>1234@eleve.saint-louis.be</u>) pour obtenir de nouveaux codes.

| ■ ISL Français (fr) ▼                                                                                                    | Non connecté.                                                                                                    |
|----------------------------------------------------------------------------------------------------|----------------------------------------------------------------------------------------------------|
| Moodle Institut Saint-Louis<br>Accueil / Connexion / Mot de passe oublié                                                                                                    |                                                                                                    |
| Pour recevoir un nouveau mot de passe, veuillez indiquer ci-dessous votre adresse de cour<br>la base de données, un message vous sera envoyé par courriel, avec des instructions vous<br>Récupération par nom d'utilisateur<br>Nom d'utilisateur | rriel ou votre nom d'utilisateur. Si les données correspondantes se trouvent dans<br>s permettant de vous connecter.<br>En introduisant ton adresse mail<br>« saint-louis » → ex :<br>1234@eleve.saint-louis.be |
| Récupération par adresse de courriel                                                                                                    |                                                                                                    |

 $\rightarrow$  Tes nouveaux codes te seront envoyés sur ton adresse e-mail.

ETAPE 5 : Te connecter via ton adresse Gmail

A) Tu ouvres une page Google et clique sur Gmaik

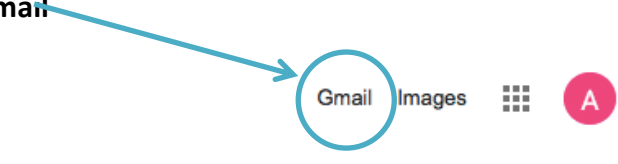

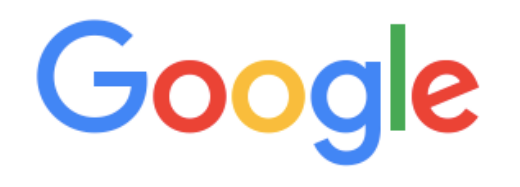

Q

Recherche Google

J'ai de la chance

## B) Tu rentres ton adresse mail et tu t'identifies.

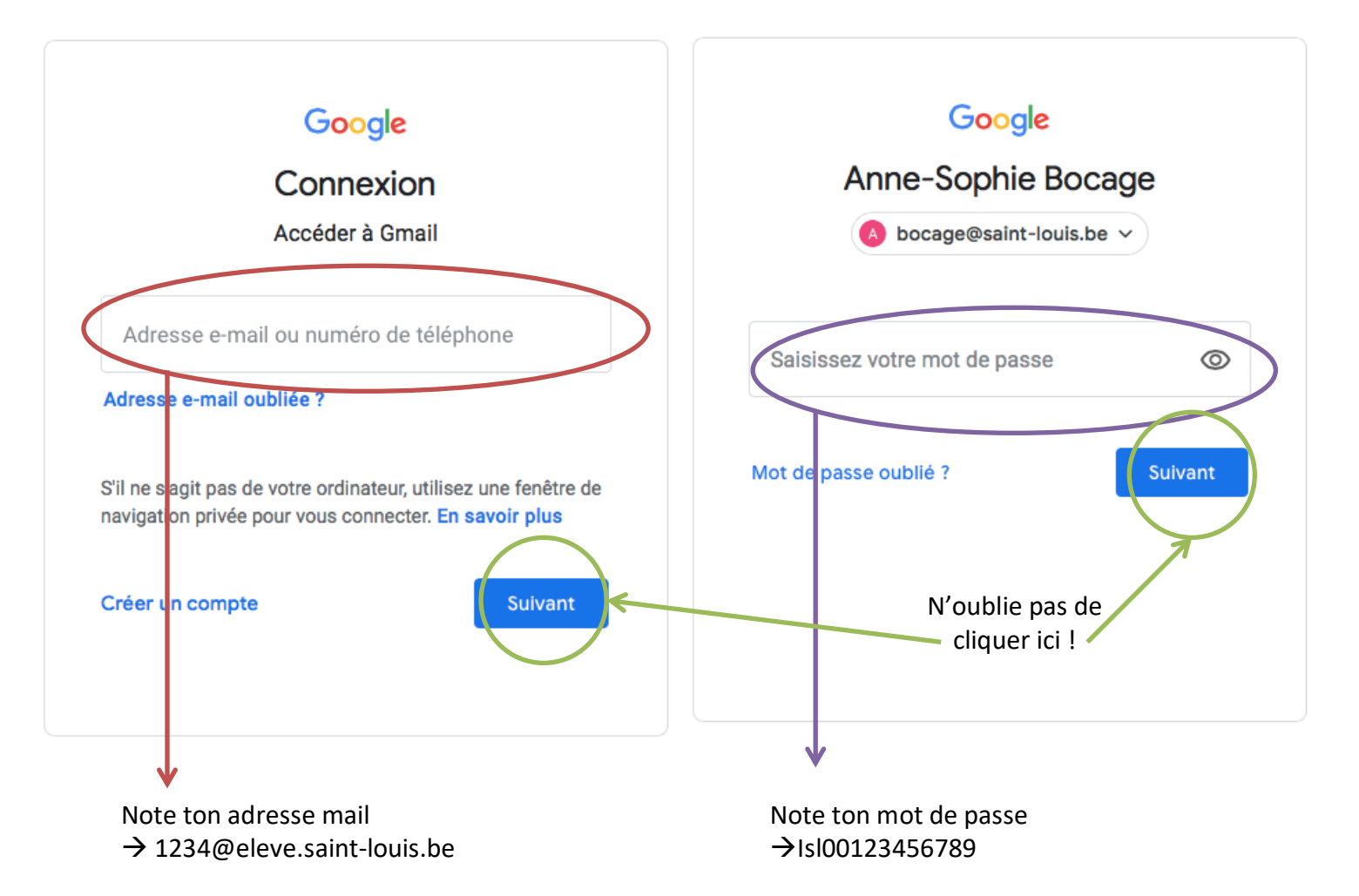